## Como faço para exportar e converter um certificado raiz e uma chave de CA pfx de um servidor de CA da Microsoft

## Pergunta:

Este artigo da base de conhecimento faz referência ao software para o qual a Cisco não oferece manutenção ou compatibilidade. As informações foram disponibilizadas como cortesia para sua conveniência. Para obter mais assistência, entre em contato com o fornecedor do software.

A seguir estão instruções para exportar um certificado raiz de assinatura CA e uma chave de um servidor de AC da Microsoft 2003. Há várias etapas neste processo. É crucial que cada passo seja seguido.

| Exportando o certificado e a chave privada do servidor MS CA                                                                              |
|----------------------------------------------------------------------------------------------------|
| 1. Vá para <b>'Iniciar' -&gt; 'Executar' -&gt; MMC</b>                                                                                    |
| 2. Clique em 'Arquivo' -> 'Adicionar/remover snap-in'                                                                                     |
| 3. Clique em <b>'Adicionar'</b> botão                                                                                                    |
| 4. Selecione 'Certificados' e clique em 'Adicionar'                                                                                       |
| 5. Selecione 'Conta do computador' -> 'Próximo' -> 'Computador local' -> 'Concluir'                                                       |
| 6. clique em <b>'Fechar'</b> -> <b>'OK'</b>                                                                                               |
| O MMC agora está carregado com o snap-in Certificados.                                                                                    |
| 7. Expanda Certificados -> e clique em 'Pessoal' -> 'Certificados'                                                                        |
| <ol> <li>8. Clique com o botão direito do mouse no certificado CA apropriado e escolha 'Todas<br/>as tarefas' -&gt; 'Exportar'</li> </ol> |
| O Assistente para exportação de certificado será iniciado                                                                                 |
| 9. Clique em 'Avançar' -> Selecione 'Sim, Exportar a chave privada' -> 'Próximo'                                                          |
| <b>10. <i>Desmarque todas</i> as opções aqui. PKCS 12 deve ser a única opção disponível.</b><br>Clique em <b>'Avançar'</b>                |
| 11. Forneça à chave privada uma senha de sua escolha                                                                                      |
| 12. Dê um nome de arquivo para salvar como e clique em 'Avançar', depois 'Concluir'                                                       |

Agora, seu certificado de assinatura CA e a raiz são exportados como um arquivo PKCS 12 (PFX).

Extraindo a chave pública (certificado)

Você precisará de acesso a um computador que esteja executando o OpenSSL. Copie seu arquivo PFX para este computador e execute o seguinte comando:

openssl pkcs12 -in <filename.pfx> -clcerts -nokeys -out certificate.cer

Isso cria o arquivo de chave pública chamado "certificate.cer"

Note: Essas instruções foram verificadas usando o OpenSSL no Linux. Algumas sintaxe podem variar na versão Win32.

Extraindo e descriptografando a chave privada

O WSA exige que a chave privada seja descriptografada. Use os seguintes comandos OpenSSL:

openssl pkcs12 -in <filename.pfx> -nocerts -out privatekey-encrypted.key

Você será solicitado a inserir "**Enter Import Password**". Esta é a senha criada na *etapa 11* acima.

Você também será solicitado a inserir **"Inserir frase secreta PEM**". A é a senha de criptografia (usada abaixo).

Isso criará o arquivo de chave privada criptografada chamado "privatekeyencrypted.key"

Para criar uma versão descriptografada dessa chave, use o seguinte comando:

openssl rsa -in privatekey-encrypted.key -out private.key

As chaves privadas públicas e descriptografadas podem ser instaladas no WSA de 'Serviços de segurança' -> 'Proxy HTTPS'